## HOW TO ACCESS AND PRINT YOUR PAY STATEMENTS IN DAYFORCE

1. Open Dayforce to your Landing Page (This is showing the HUB Landing page but the MENU ICON on the top left, the 3 Horizontal Bars, is the same as the Traditional Dayforce Landing Page)

| Hub - Dayforce                                   | × +                                                                                   |                                                 |                                 |                  |                       |                    | - 0 ×       |
|--------------------------------------------------|---------------------------------------------------------------------------------------|-------------------------------------------------|---------------------------------|------------------|-----------------------|--------------------|-------------|
| $\leftrightarrow \rightarrow C$                  | https://ustest63.dayforcehcm.com                                                      | /MyDayforce/u/7rzwy8-RmUW3brOdaJCgIQ/Common/#SI | HViPyZpc0ZpcnN0RmVhdHVyZT10cnVI |                  |                       | A* @ 56 5= 16      | Sign in 🙎 … |
| E KenCi                                          | rest<br>her Missier                                                                   |                                                 | Test Site (63.4)<br>Hub         |                  |                       | Q                  | 0 🗠         |
|                                                  | Hello,                                                                                |                                                 | Y,                              |                  |                       |                    |             |
| diam'r ar an an an an an an an an an an an an an | Balances                                                                              |                                                 | В                               | alance Summaries | Favorites             | Edit               | ALL REAL    |
| 3                                                | PTO Cash Out O.OO Hours                                                               | LTM - Hours PTO<br>42.19 Hours 25               | - Hours                         |                  | Benefits              | ទីទ្វា<br>Earnings | a. (1       |
|                                                  | Balances reflect your current available time and may not include pending adjustments. |                                                 |                                 |                  |                       |                    |             |
|                                                  |                                                                                       |                                                 |                                 |                  |                       | $\odot$            |             |
|                                                  | Earnings                                                                              |                                                 |                                 | View Pay Details | Forms                 | Getting Started    |             |
|                                                  | Last Pay: ·····                                                                       | Change from previous                            | • Show                          | Next pay: in Day |                       | *                  |             |
|                                                  | •••••                                                                                 |                                                 |                                 |                  | Hub                   | Performance        |             |
|                                                  |                                                                                       | M                                               | Pro-                            |                  | Quick Links           |                    |             |
|                                                  | 6                                                                                     |                                                 |                                 |                  | Need help with Dayfor | ce?                |             |

2. Click the MENU ICON (3 Horizontal Bars) to the left of the KenCrest Tree. The Menu Selections Open, Select EARNINGS.

| Hub - Dayforce x +                                                          |                                                                                      |                          | - 0 ×         |
|-----------------------------------------------------------------------------|--------------------------------------------------------------------------------------|--------------------------|---------------|
| $\leftarrow$ $\rightarrow$ $\bigcirc$ $\bigcirc$ https://ustest63.dayforcel | hcm.com/MyDayforce/u/7rzwy8-RmUW3brOdaJCgIQ/Common/#SHViPyZpc0ZpcnN0RmVhdHVyZT10cnVI | A* @ to t                | 🕼 Sign in 🙎 … |
| ×                                                                           | Test Site (63.4)<br>Hub                                                              |                          | Q 🛛 🖏         |
| S Getting Started                                                           |                                                                                      |                          | Î             |
| 倄 Home                                                                      |                                                                                      |                          |               |
| िया Earnings                                                                |                                                                                      |                          |               |
| O Benefits                                                                  | Balance Summaries                                                                    | Favorites Edit           | 4000          |
| Profile                                                                     | LTM - Hours PTO - Hours                                                              |                          | and the       |
| - Q Careers                                                                 | 42.10 252.00                                                                         |                          |               |
| E Hub                                                                       | 42.19 Hours 232.90 Hours                                                             | Benefits Earnings        |               |
| Performance                                                                 | it available time and may not include pending adjustments.                           |                          |               |
|                                                                             |                                                                                      |                          |               |
|                                                                             | View Pay Details                                                                     | Forms Getting Started    |               |
|                                                                             | Change from previous Oxec to a show Next pay: in Day                                 | E 🖈                      |               |
|                                                                             |                                                                                      | Hub Performance          |               |
|                                                                             |                                                                                      |                          |               |
|                                                                             |                                                                                      | Quick Links              |               |
|                                                                             |                                                                                      | Profile                  |               |
|                                                                             |                                                                                      |                          |               |
|                                                                             |                                                                                      | Need help with Dayforce? | -             |

- 3. Your Earnings page opens, 2 tabs appear EARNINGS STATEMENTS and YEAR END FORMS
  - a. EARNINGS STATEMENTS are your pay statements
  - b. YEAR END FORMS are your Tax Forms like the W2

| D Earnings - Dayforce x +                                                                             |                              |        | - o ×                    |
|----------------------------------------------------------------------------------------------------|------------------------------|--------|--------------------------|
| C C https://ustest63.dayforcehcm.com/MyDayforce/u/7rzwy8-RmUW3brOdaJCgIQ/Common/#RW1wbG95ZWVFYXJuaW5n |                              |        | A® 🔍 🖧 🏠 🏫 🕞 Sign in 🙎 … |
| E KenCrest                                                                                            | Test Site (63.4)<br>Earnings |        | Q 🛛 🏹                    |
| Earning Statements Year End Forms                                                                     |                              |        |                          |
| From: 1/3/2022 💼 To: 3/3/2023 💼 🍸 Filter 🖶 Print                                                      |                              |        | 1 Statement(s) Found     |
| Earning Statement                                                                                     | Pay Date                     | Туре   | Net Pay                  |
| July 2022                                                                                             |                              |        | *                        |
| KenCrest Centers - # Preview                                                                          | 7/8/2022                     | Normal |                          |
|                                                                                                    |                              |        |                          |

- 4. When you click on the Earnings Statement by Pay Date it will open that pay statement.
  - a. On the top right of the Pay Statement is a PRINT ICON

| Earnings - Dayforce × +                    |                          |                         |                                                                                                    |                                                                                                   |                                                                                                  |                                                                                                    | - 0                              |
|--------------------------------------------|--------------------------|-------------------------|----------------------------------------------------------------------------------------------------|---------------------------------------------------------------------------------------------------|--------------------------------------------------------------------------------------------------|----------------------------------------------------------------------------------------------------|----------------------------------|
| ← C 🗄 https://ustest63.dayforcehcm.com/Myl | Dayforce/u/7rzwy8-RmUW3b | rOdaJCgIQ/Common/#RW1wb | G95ZWVFYXJuaW5n                                                                                                    |                                                                                                   |                                                                                                  | Aª @ to                                                                                                    | f≘ f∰ (Sign in 🙎)                |
| E KenCrest                                 |                          |                         | Test Site (63.4)<br>Earnings                                                                                                    |                                                                                                   |                                                                                                  |                                                                                                    | Q Ø 🖏                            |
| Earning Statements Year End Forms          |                          |                         |                                                                                                    |                                                                                                   |                                                                                                  |                                                                                                    |                                  |
| From: 1/31/2022                            | Filter                   | Print<br>ement(s) Found | C<br>Explanation Summary Stateme                                                                                                    | KenCrest Centers - # Preview<br>nt                                                                | 7/8/2022 • Normal                                                                                |                                                                                                    | 🖶 Print                          |
| Earning Statement                          | Pay Date Type            | Net Pay                 | · · · · · · · · · · · · · · · · · · ·                                                                                                    |                                                                                                   |                                                                                                  |                                                                                                    |                                  |
| July 2022     KenCrest Centers - # Preview | 7/8/2022 Normal          |                         | Employer Name:<br>Employer Name:<br>Employer Address:<br>Employer Address:<br>Billue Bell, PA 19                                                                                                    | Employee Arac<br>Employee Arac<br>Employee Arac<br>Department:<br>Job Title:<br>Pay Group:<br>422 | Pay Dat<br>Pay Per<br>Deposit<br>Pay Fre<br>Pay Rat<br>Federal<br>Local E<br>State Fi<br>State E | ie: 7,<br>iod: 6<br>Advice #:<br>quency: e:<br>Filing Status:<br>2c/Extra Withholding:<br>cemptions:<br>cemptions: | (8/2022<br>1/19/2022 - 6/26/2022 |
|                                            |                          |                         |                                                                                                    | Current<br>6/13/2022 - 6/26/2022                                                                  |                                                                                                  | YTD<br>As of 6/26                                                                                                  | //2022                           |
|                                            |                          |                         | Transportation           Meno Information           Meno Information           ER Paid ADBD           ER Paid Lifeins           ER Paid Lifeins           ER Paid ADB (ER Paid C)           ER Paid C)           ER Paid C)           ER Paid C)           ER Paid C)           ER Paid C)           ER Paid C)           ER Paid C)           ER Paid C)           Net Pay           Direct Deposit | Routing # Account #                                                                               | Amount                                                                                           | Hours/Units<br>150.0000<br>127.5000<br>22.5000                                                                     | Amount                           |

- 5. When you click the PRINT ICON, the page opens that allows you to Print to
  - a. PDF (which will save on the device until later)
  - b. a networked printer.

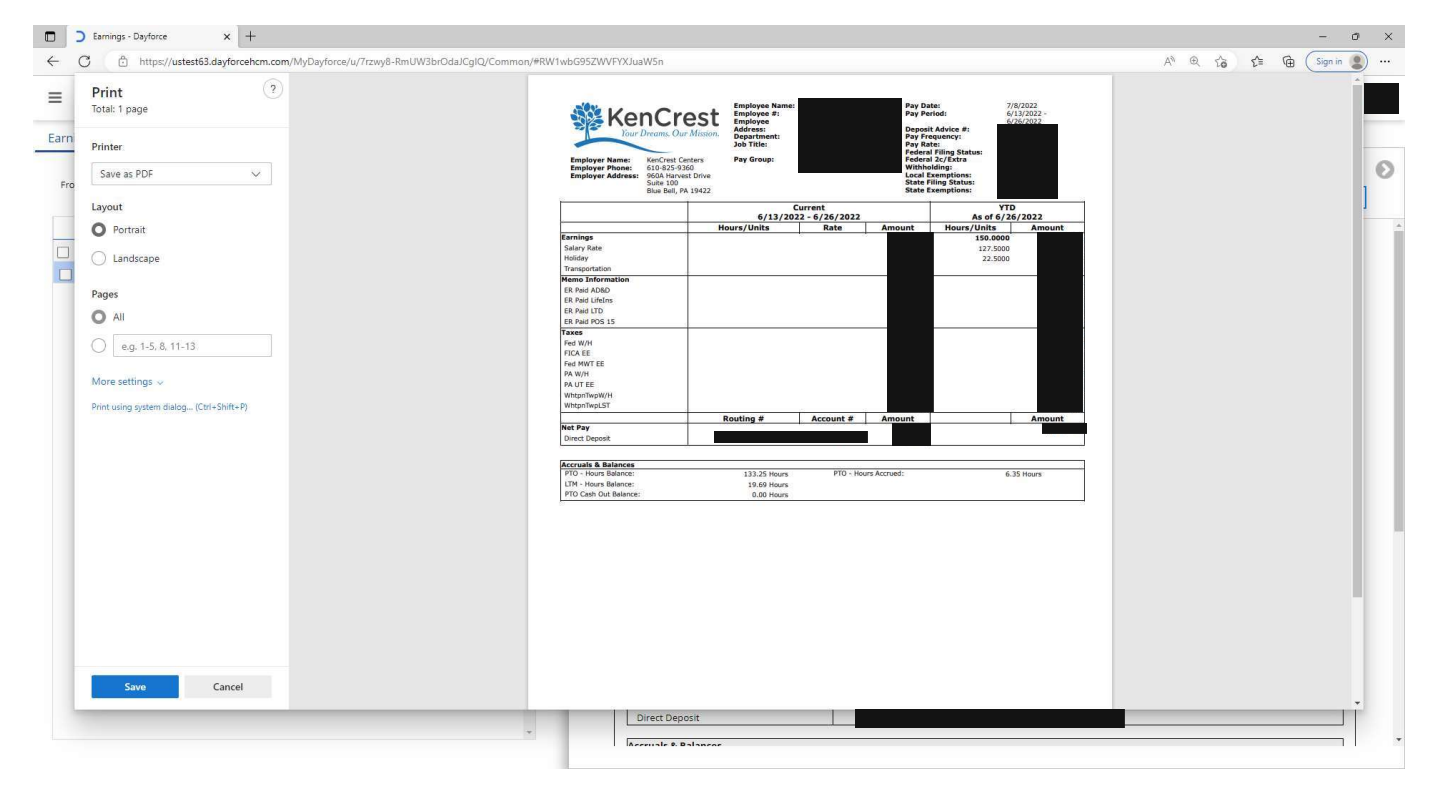